# Modo FIPS para IBM QRadar Security Intelligence Platform

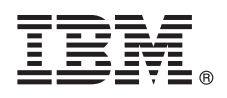

Versão 7.2.5

# Guia de Iniciação Rápida

Este guia apresenta uma instalação típica do Federal Information Processing Standard (FIPS) em seu dispositivo.

**Versão em idioma nacional:** para obter o Guia de Iniciação Rápida em outros idiomas, imprima o PDF específico do idioma a partir da mídia de instalação.

## Visão geral do produto

IBM<sup>®</sup> QRadar Security Intelligence Platform Os produtos FIPS fornecem uma arquitetura unificada para integrar informações de segurança e gerenciamento de eventos (SIEM), além de gerenciamento de logs que atendem aos requisitos de nível 2 do FIPS 140-2.

Para obter informações sobre o hardware do QRadar FIPS, consulte Guia de Hardware do IBM Security QRadar.

Para obter mais informações sobre instalações do QRadar FIPS, consulte o Guia de Instalação do IBM QRadar FIPS.

### Etapa 1: Acessar o software e a documentação

Revise as notas sobre a liberação do componente do QRadar que desejar instalar.

Faça download da ISO do QRadar compatível com a FIPS para seu componente QRadar no IBM Fix Central. Para obter mais informações, consulte Versão do software QRadar para conformidade com a FIPS.

**Importante:** Se seu dispositivo tiver uma versão mais recente do software QRadar instalada, você deverá revertê-lo para uma versão compatível com a FIPS do QRadar. Para obter mais informações, consulte Versão do software QRadar para conformidade com a FIPS e Instalando uma versão prévia do software QRadar.

### 2 Etapa 2: Revisar os recursos dos painéis dianteiro e traseiro

Revise as informações sobre os recursos dos painéis dianteiro e traseiro dos dispositivos para confirmar a devida conectividade e funcionalidade.

Para obter mais informações sobre os recursos dos painéis dianteiro e traseiro para dispositivos, consulte Dispositivos do IBM QRadar FIPS.

No painel traseiro de cada tipo de dispositivo, o conector serial e os conectores Ethernet podem ser gerenciados usando o Integrated Management Module. Para obter mais informações sobre o Integrated Management Module, consulte o *Guia do usuário do Integrated Management Module*.

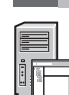

3

1

### Etapa 3: Pré-requisitos da instalação

Assegure-se de que os requisitos a seguir sejam atendidos:

- O hardware necessário esteja instalado.
- Para dispositivos QRadar, um notebook é conectado à porta serial na parte traseira do dispositivo ou um teclado e um monitor são conectados.
- Seu login esteja efetuado como usuário raiz.
- A chave de ativação esteja disponível.

Para garantir uma instalação bem-sucedida do IBM<sup>®</sup> Security QRadar<sup>®</sup> em seu dispositivo, deve-se instalar o sistema operacional Red Hat Enterprise Linux. Assegure-se de que seu dispositivo atenda aos requisitos do sistema para implementações do QRadar. Para obter mais informações, consulte o *Guia de hardware do QRadar*.

## Etapa 4: Instalando o QRadar SIEM em seu dispositivo

- 1. Se estiver usando seu próprio dispositivo, monte a imagem ISO do QRadar.
  - a. Crie o diretório /media/cdrom digitando o comando a seguir:
    - mkdir /media/cdrom
    - b. Monte a imagem ISO do QRadar digitando comando a seguir:
    - mount -o loop <path to the QRadar ISO> /media/cdrom
  - c. Para iniciar a instalação, digite o comando a seguir:
    - /media/cdrom/setup
- Quando for solicitada a chave de ativação, digite a sequência alfanumérica de 24 dígitos, com 4 partes, que você recebeu da IBM. A letra I e o número 1 (um) são equivalentes. A letra O e o número 0 (zero) também são equivalentes.
- 3. Para o tipo de instalação, selecione Normal.
- 4. Selecione o tipo de endereço IP.
- 5. No assistente, insira um nome completo do domínio, no campo Nome do host.
- 6. No campo Endereço IP, insira um endereço IP estático ou use o endereço IP atribuído pelo DHCP.

Para obter informações sobre como configurar um host primário ou secundário em IPv6, consulte *Guia doIBM Security QRadar High Availability.* 

- 7. Se você não tiver um servidor de email, insira localhost no campo Nome do servidor de email.
- 8. Clique em Concluir.
- 9. No campo **Senha raiz**, crie uma senha. As senhas devem ter no mínimo cinco caracteres, não devem conter espaços e podem conter os seguintes caracteres especiais: @, #,^ e \*.
- 10. Siga as instruções do assistente de instalação para concluir a instalação. O processo de instalação pode demorar vários minutos.

#### Etapa 5: Aplique a chave de licença

- 1. Efetue login no QRadar:
- https://IP\_Address\_QRadar

O Nome de usuário padrão é administrador. A Senha é a senha da conta do usuário raiz.

- 2. Clique na guia **Administrador**.
- 3. Na área de janela de navegação, clique em Configuração do sistema.
- 4. Clique no ícone Gerenciamento de sistema e de licença.
- 5. Na caixa de listagem Exibir, selecione Licenças e faça upload da chave de licença.
- 6. Selecione a licença não alocada e clique em Alocar sistema à licença.
- 7. Na lista de licenças, selecione uma licença e clique em Alocar licença ao sistema.

### Etapa 6: Introdução

Para obter mais informações de introdução ao uso dos componentes do QRadar, consulte Introdução do IBM Security QRadar SIEM.

#### Mais informações

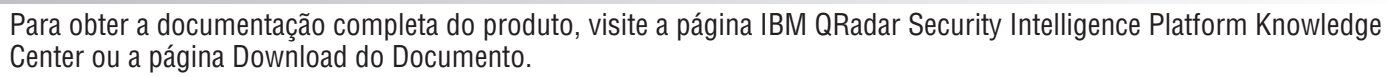

IBM Security QRadar V7.2.5Licensed Materials - Property of IBM. © Copyright IBM Corp. 2012, 2016. Direitos restritos para usuários do Governo dos Estados Unidos - Uso, duplicação ou divulgação restritos pelo documento GSA ADP Schedule Contract com a IBM Corp.

IBM, o logotipo IBM e ibm.com são marcas comerciais ou marcas registradas da International Business Machines Corp., registradas em vários países no mundo todo. Outros nomes de produtos e serviços podem ser marcas comerciais da IBM ou de outras empresas. Uma lista atual de marcas comerciais da IBM está disponível na web em "Copyright and trademark information" (www.ibm.com/legal/copytrade.shtml).

Número da Peça: 00VM113

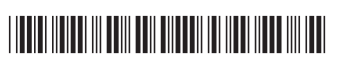

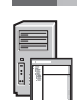